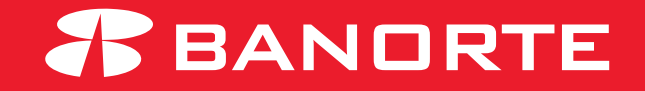

# MANUAL AUDITORÍA BEM

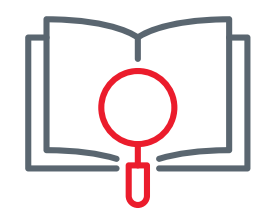

## Bienvenida

Te damos la más cordial bienvenida a la familia Banorte, asimismo te agradecemos el habernos elegido como la solución para realizar pagos, transferencias, consultas, y más desde tu banca en línea de una manera electrónica.

El presente manual tiene como objetivo guiarte para la asesoría completa que te permitirá realizar la auditoria de los usuarios con los que cuente en su banca electrónica y los movimientos que han realizado.

Atentamente,

Banco Mercantil del Norte, S.A., Institución de Banca Múltiple,

**Grupo Financiero Banorte** 

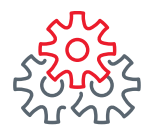

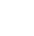

 Iniciar sesión con el token administrador e ingresar al módulo administrador - Realizar auditoria de BEM

| BANORTE<br>EN SU EMPRESA                                                                                                    | Notificaciones Vavisos                                                                         | ??AyudaEnglish | Bienvenido, GILBERTO<br>[Token: ******384]<br>Fecha Último Acceso: 13/09/2021<br>Fecha Actual: 13/09/2021 12:48 ; | 12:24 p. m.                                 | ^ |  |
|----------------------------------------------------------------------------------------------------|------------------------------------------------------------------------------------------------|----------------|----------------------------------------------------------------------------------------------------|---------------------------------------------|---|--|
| Consultas   Transferencias   Pa                                                                                                    | gos   Inversiones                                                                              | Créditos Se    | rvicios   Preferencias                                                                                            | Administrador                               |   |  |
| Banorte en su Empresa - Administrador                                                                                                    | > Configurar su BEM: P                                                                         | aso a Paso     |                                                                                                    | Configurar su BEM: Paso a Paso              |   |  |
|                                                                                                    |                                                                                                |                |                                                                                                    | Personalizar / Activar usuarios             |   |  |
| Configurar su BEM: Pas                                                                                                    | o a Paso                                                                                       |                |                                                                                                    | Asignar cuentas a usuarios                  |   |  |
| Antes de empezar debe configurar                                                                                                    | Antes de empezar debe configurar los usuarios, cuentas y permisos para disfrutar de los benefi |                |                                                                                                    |                                             |   |  |
| le ofrece.                                                                                                    |                                                                                                |                |                                                                                                    | Configurar seguridad y ajustes<br>generales |   |  |
|                                                                                                    |                                                                                                |                | CONOZCA LO N<br>BANORTE EN SI                                                                                     | Consultar cuentas y permisos<br>asignados   |   |  |
|                                                                                                    |                                                                                                |                | EMPRESA:                                                                                                    | Realizar auditoría de BEM                   |   |  |
|                                                                                                    | Banorte en su Empresa<br>Renovar tokens<br>REM 1. Configurar Par                               |                |                                                                                                    |                                             |   |  |
| Manada Antonio Antonio |                                                                                                |                | Empresa BEM                                                                                                    | Configurar BEM Móvil                        |   |  |
|                                                                                                    |                                                                                                |                | Paso"                                                                                                    | Configurar envío de CFDi por e-mail         |   |  |
| CONFIGURAR BANORTE EN                                                                                                    | SU EMPRESA (BE                                                                                 | (M)            | 2. Asigne cuentas                                                                                                 | Cambios Banorte en Línea                    |   |  |

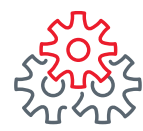

- 2 Ingrese los datos en los filtros de búsqueda (Fecha de la transacción, usuario, monto).
- **3** Seleccione el modulo o la acción correspondiente.
- **4** De clic en el botón agregar.

| Consult                                              | as   Transferencias   Pagos                                                                                                    | Inversiones                                          | Créditos Servi | cios   Preferencias | Administrador |
|------------------------------------------------------|----------------------------------------------------------------------------------------------------|------------------------------------------------------|----------------|---------------------|---------------|
| Banorte e                                            | ı su Empresa > Administrador > Rea                                                                                                    | lizar auditoría de BEN                               | 1              |                     |               |
| Realiz                                               | ar auditoría de BEM                                                                                                    |                                                      |                |                     | 2             |
| Consulta                                             | General de Acciones                                                                                                    | 0 Min 00 Final: 06/09/2021                           | Hrs 23 Min 59  |                     | -             |
|                                                      | Usuario: Sara Galvan Espinoza                                                                                                    | ✓ Monto                                              | Mínimo:        | Monto Máximo        | :             |
| Scone Used<br>Transf<br>Utra<br>Utra<br>Utra<br>Utra | rencias / Cuentas Banorte / Cuentas Propias<br>Isferencias / Cuentas Banorte / Cuentas Propias - Cons<br>Isferencias / Cuentas Banorte / Cuentas Propias - Ejecu<br>Isferencias / Cuentas Banorte / Cuentas Propias - Elimi<br>Isferencias / Cuentas Banorte / Cuentas Propias - Guan<br>Isferencias / Cuentas Banorte / Cuentas Propias / Impo | ulta<br>tar<br>nar<br>dar<br>rtar Archivo - Eliminar |                |                     | ~             |
| Acciones a Co                                        | Agregar 4 Agregar todo:                                                                                                    | s Eliminar                                           | Eliminar todos | •                   |               |

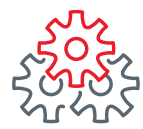

**5** Las acciones se mostraran en la parte inferior.

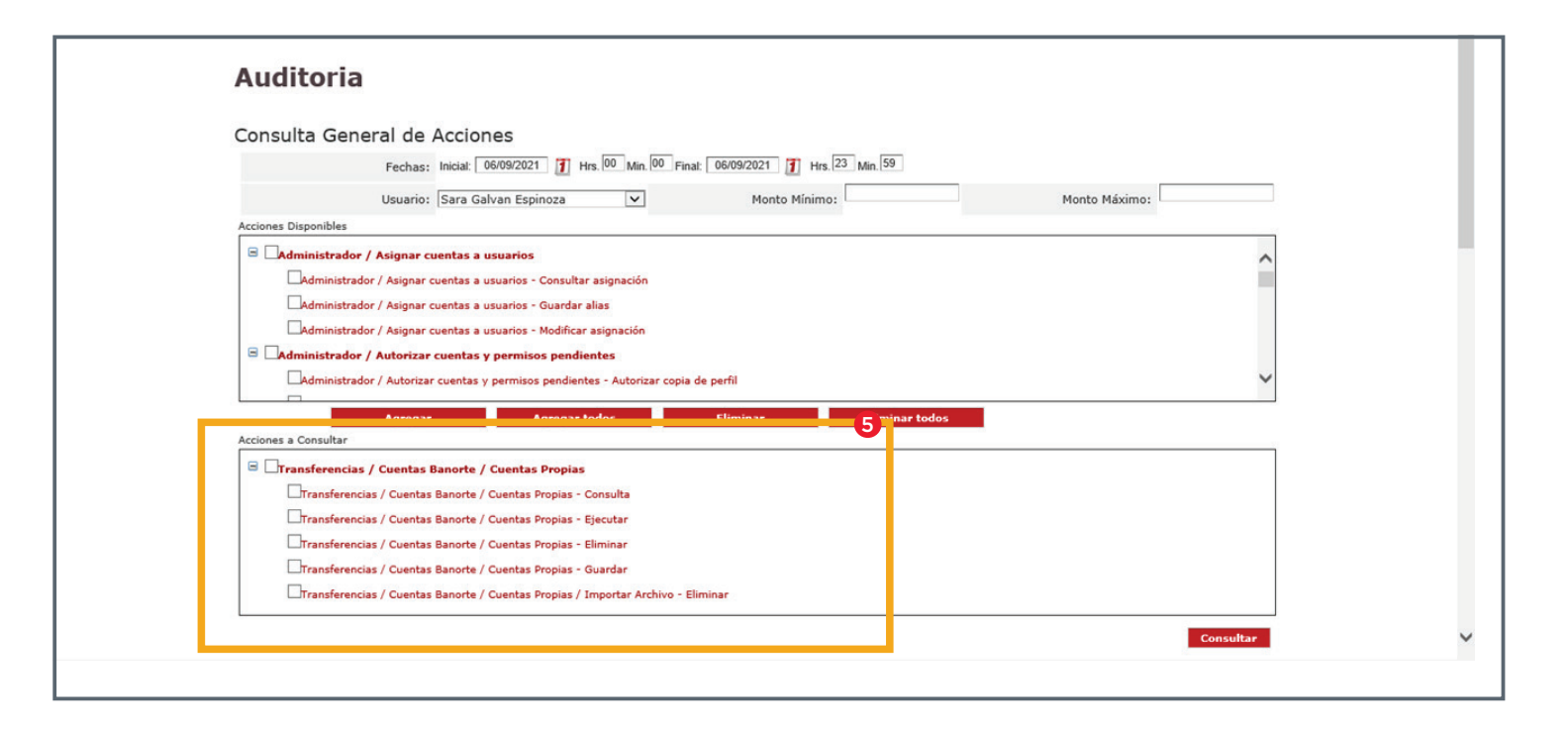

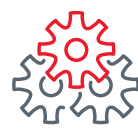

6 Dar clic en consultar.

📀 Se recomienda seleccionar una acción a la vez para que no tarde la búsqueda.

|                                         | Agregar Agreg                         | ar todos Eliminar               | Eliminar te             | odos                                                                                                    |                   |       |
|-----------------------------------------|---------------------------------------|---------------------------------|-------------------------|----------------------------------------------------------------------------------------------------|-------------------|-------|
| cciones a Consultar                     |                                       |                                 |                         |                                                                                                    |                   |       |
| Transferencias                          | / Cuentas Banorte / Cuentas Prop      | ias                             |                         |                                                                                                    |                   |       |
| Transferencia                           | is / Cuentas Banorte / Cuentas Propia | s - Consulta                    |                         |                                                                                                    |                   |       |
| Transferencia                           | as / Cuentas Banorte / Cuentas Propia | s - Ejecutar                    |                         |                                                                                                    |                   |       |
| Transformeri                            | . / Curatas Banada / Curatas Brazia   | *                               |                         |                                                                                                    |                   |       |
| Transferencia                           | us / Cuentas Banorte / Cuentas Propia | s - Guardar                     |                         |                                                                                                    |                   |       |
| Transformeri                            | es / Cuentas Banerte / Cuentas Propia | c / Importan Archiva - Eliminar |                         |                                                                                                    |                   |       |
|                                         | is / Coencas banone / Coencas Propia  | s/ importar Arciivo - Emiliar   |                         |                                                                                                    |                   |       |
|                                         |                                       |                                 |                         |                                                                                                    | Consu             | ultar |
|                                         |                                       |                                 |                         |                                                                                                    |                   |       |
|                                         |                                       |                                 |                         |                                                                                                    |                   |       |
|                                         | portar                                |                                 |                         |                                                                                                    |                   |       |
| Imprimir Ex                             |                                       |                                 |                         |                                                                                                    |                   |       |
| Imprimir Exp<br>Registro                | s o                                   |                                 |                         |                                                                                                    |                   |       |
| Imprimir Exp<br>Registro<br>Encontrados | S 0                                   |                                 | No. of Concession, Name | The second second second second second second second second second second second second second second second se | The second second |       |
| Imprimir Ex<br>Registro<br>Encontrados  | s o<br><u>Usuario</u>                 | Fecha                           | Hora                    | Acción                                                                                                    | Monto             |       |

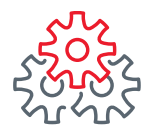

🕖 Las acciones aparecerán en la parte inferior por fecha, monto y el usuario.

8 Para consultar el detalle de clic en el cuadro correspondiente

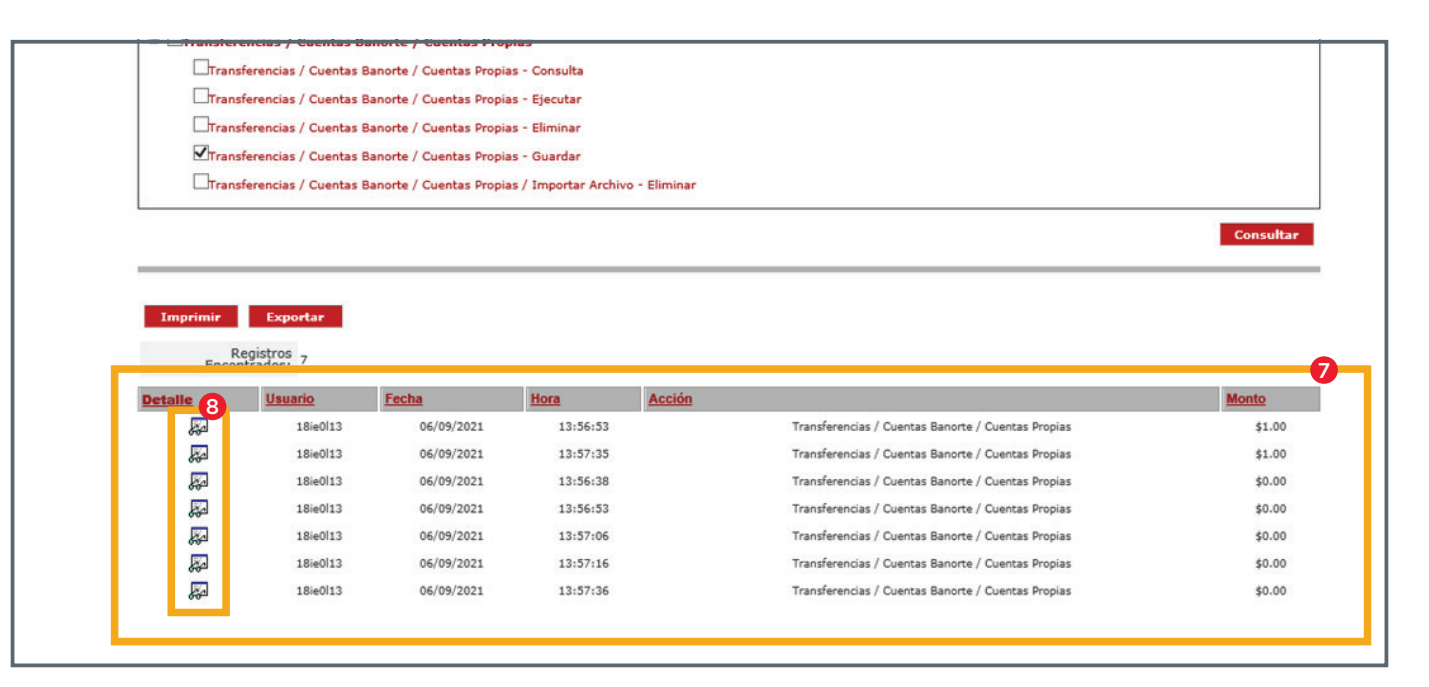

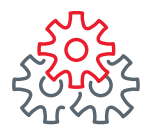

9 Se imprimirá el comprobante en la pantalla, para imprimir físicamente dar clic en imprimir.

| IdAuditoría:<br>Usuario: | 4638657543<br>18ie0l13 - Sara Galvan Espin | oza                      | Fecha:<br>Acción:           | 06/09/2021 13:56:53 p. m.<br>Transferencias / Cuentas Banorte / Cuentas Propias |
|--------------------------|--------------------------------------------|--------------------------|-----------------------------|---------------------------------------------------------------------------------|
|                          | Empresa:                                   | EMPRESA DE PRUEBAS O     | CANALES ELECTRONICOS I      |                                                                                 |
|                          | Servicio:                                  | Transferencias / Cuentas | s Banorte / Cuentas Propias |                                                                                 |
|                          | Exitoso:                                   | S                        |                             |                                                                                 |
|                          | Confirmación:                              | Transpaso Borrado Exito: | samente                     |                                                                                 |
|                          | RFC Beneficiario                           | LEFG811212MSA            |                             |                                                                                 |
|                          | IVA                                        | \$0.00                   |                             |                                                                                 |
|                          | Referencia                                 | 030921                   |                             |                                                                                 |
|                          | Descripcion                                | Prueba                   |                             |                                                                                 |
|                          | Importe:                                   | \$1.00                   |                             |                                                                                 |
|                          | Cuenta Origen:                             | 5137                     |                             |                                                                                 |
|                          | Divisa Cuenta Origen:                      | MXP                      |                             |                                                                                 |
|                          | Cuenta Destino:                            | ••••• 2228               |                             |                                                                                 |
|                          | Divisa Cuenta Destino:                     | MXP                      |                             |                                                                                 |

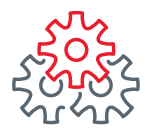

#### 10 Así se imprimirá el comprobante.

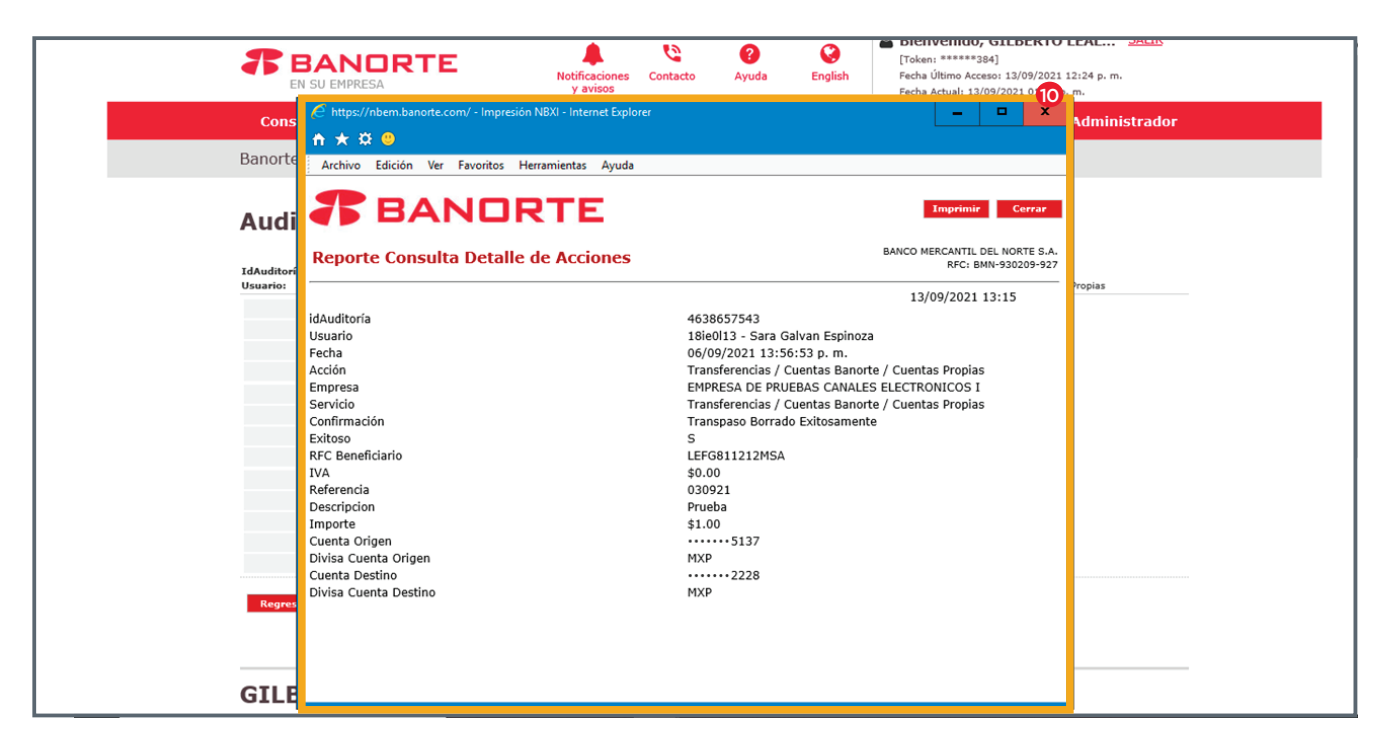

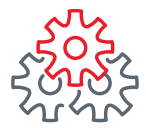

Grupo de servicio Teléfono Ventana de servicio

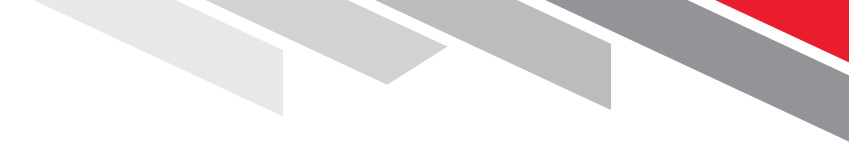

Línea Directa (81) 8156-9640 Lunes a domingo de 7 a 22 hrs.

Línea Directa Transaccional 800-801-2929 Lunes a domingo de 7 a 22 hrs.

Línea GEM (81)1292-1863 Lunes a viernes de 8 a 20 hrs.

Productos operados por Banco Mercantil del Norte, S. A., Institución de Banca Múltiple, Grupo Financiero Banorte. Para BEM Móvil aplica costos por uso de datos de acuerdo a su compañía telefónica. Aplican restricciones. Consulte términos, condiciones, comisiones y requisitos de contratación en banorte.com

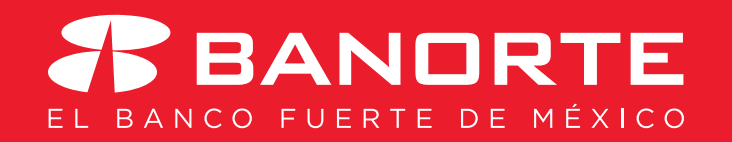